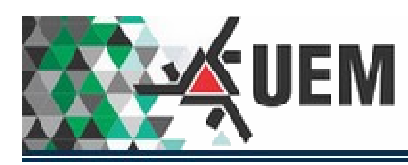

|       | -                |                               |   |
|-------|------------------|-------------------------------|---|
|       | <u>к</u> -ш      | СЛЛ                           |   |
|       | <br><u>)</u>     |                               |   |
|       |                  | obchizravi                    |   |
|       | Uni<br>Estad     | iversidade<br>lual de Maringå | Ĺ |
| Login | <br>Uni<br>Estad | iversidade<br>lual de Maringå |   |

Figura 1 - Formulário de Login.

Para o login ao sistema, deverá ser utilizado o padrão da UEM para todos os sistemas já existentes. No campo Login não digitar o sufixo @uem.br.

Após o Login ser validado, o sistema será visualizado com o seguinte cabeçalho e barra de Menu. Abaixo da barra de Menu informações sobre o usuário logado (Matricula, Nome Servidor, Unidade Administrativa vinculada, Exercício do PDI e data e hora do acesso.

| UEM Plano de Desenvolvimento Institucional |                                                                          |                             |  |  |  |  |
|--------------------------------------------|--------------------------------------------------------------------------|-----------------------------|--|--|--|--|
| Início Acesso ao Sistema 🔻                 |                                                                          | Sair                        |  |  |  |  |
| Usuário: 510 - DORIVAL JOSE BATISTA        | Unidade Administrativa: DEPARTAMENTO DE ZOOTECNIA Ano de Exercício: 2019 | Acesso: 25/10/2019 09:07:48 |  |  |  |  |
|                                            |                                                                          |                             |  |  |  |  |

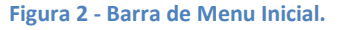

Nas Figuras 3 e 4 mostram as opções da barra de menu. À direita da barra de menu o botão Sair.

| Início | Acesso ao Sistema 🔻 |                       | Sair |
|--------|---------------------|-----------------------|------|
|        | Comissão 🕨          | Documento de Nomeação |      |
| Contr  | Usuário x Grupo 🕨   |                       |      |
|        |                     | J                     |      |

Figura 3 - Opções da barra de Menu.

| 0     | Aces | sso ao Sistema 🔻  |    |                  |  |      |  |  |  |
|-------|------|-------------------|----|------------------|--|------|--|--|--|
| _     |      | Comissão 🔹 🕨      | ·F |                  |  |      |  |  |  |
| ontre |      | Usuário x Grupo 🕨 | ·  | Usuário x Grupos |  |      |  |  |  |
|       |      |                   |    |                  |  | <br> |  |  |  |

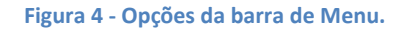

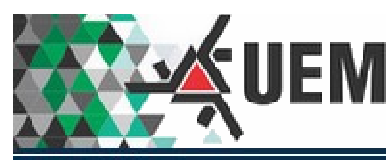

Formulário de Início.

Este formulário é apenas uma lista de Objetivos já cadastrados para orientação das atividades que deverão ser executadas no sistema PDI.

|                                                          | ,                                                                           |                                                                |           |       |                |
|----------------------------------------------------------|-----------------------------------------------------------------------------|----------------------------------------------------------------|-----------|-------|----------------|
| Filtros de busca                                         |                                                                             |                                                                |           |       |                |
| Área Todas                                               | ٣                                                                           |                                                                |           |       |                |
| Objetivo Todos                                           | T                                                                           | 01)                                                            |           |       |                |
| Complemento do Objetivo                                  |                                                                             |                                                                |           |       |                |
| Buscar Limpar                                            |                                                                             | 1<br>/                                                         |           |       |                |
| Lista de Objetivos                                       |                                                                             |                                                                |           |       |                |
| Objetivo                                                 | Complemento                                                                 | Indicador Produto                                              | Exercício | Ações | Avaliado/Total |
| Diminuição do índice de reprovação de curso de graduação | Diminuição do Indice de Reprovação no<br>Curso de Zootecnia                 | Aluno de Graduação                                             | 2012      | 5     | 0/5            |
| Diminuição do índice de evasão de curso de graduação     | Diminuir Indice de evasão no Curso de<br>Zootecnia                          | Aluno de Graduação                                             | 2012      | 14    | 0/14           |
| Melhoria de qualidade de curso de graduação              | Melhoria na qualidade do Curso de<br>Zootecnia                              | Conceito 3 ENADE Conceito 4 ENADE Conceito 5<br>ENADE          | 2012      | 26    | 0/22           |
| Consolidação de grupos de ensino                         | Consolidação de grupos de ensino no<br>Departamento de Zootecnia            | Grupo de Ensino                                                | 2012      | 11    | 0/11           |
| riação de evento de extensão                             | criaçao de evento de extensao no<br>Departamento de Zootecnia               | Comunidade Externa Comunidade Interna Evento de<br>extensão    | 2012      | 4     | 0/4            |
| romoção de oferta de prestação de serviços               | Promoção de oferta de prestação de<br>serviços no Departamento de Zootecnia | Comunidade Externa Comunidade Interna Prestação<br>de Serviços | 2012      | 7     | 0/7            |
| riação de linhas de pesquisa                             | Criação de linhas de pesquisa no<br>Departamento de Zootecnia               | Linha de Pesquisa                                              |           |       | 0/8            |
| « < 1 /3 > »                                             |                                                                             |                                                                |           |       | [1-20/         |
| gistros por página: 20 🔻                                 |                                                                             |                                                                |           |       |                |

Figura 5 - Formulário da Opção Início da barra de Menu.

Este formulário é dividido em duas áreas (1) e (2) que são detalhadas na seqüência.

## Área 1

| Filtros de busca        |       |   |
|-------------------------|-------|---|
| Área                    | Todas | ▼ |
| Objetivo                | Todos | ▼ |
| Complemento do Objetivo |       |   |
| Buscar Limpar           |       |   |

#### Figura 6 - Filtro de Busca do Formulário de Início.

Na Figura 6 há 3 tipos de Filtros de Buscas: Área (selecionando uma Área), Objetivo (selecionando um Objetivo) e Complemento do Objetivo (escrevendo alguma palavra ou frase que identifique o Complemento. Combinações poderão ser feitas entre os três Filtros.

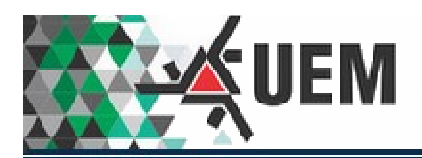

| Filtros de busca        |                                          |  |
|-------------------------|------------------------------------------|--|
| Área                    | Todas 🔻                                  |  |
|                         | Todas                                    |  |
| Objetivo                | Em Branco                                |  |
|                         | Ensino de Graduação e Ensino Básico      |  |
| Complemento do Objetivo | Ensino de Pós-Graduação                  |  |
| Buscar Limpar           | Extensão e Cultura<br>Gestão<br>Pesquisa |  |

Figura 7 - Filtro por Área.

Ao selecionar uma Área os respectivos Objetivos serão filtrados também, ou seja, serão listados apenas os objetivos que estão relacionados à Área. Caso não seja selecionada uma Área, todos os Objetivos serão mostrados (Veja Figura Abaixo).

| Filtros de busca                      |                                                                                                    |                     |
|---------------------------------------|----------------------------------------------------------------------------------------------------|---------------------|
| Área                                  | Todas •                                                                                                    |                     |
| Objetivo                              | Todos 🔻                                                                                                    | _                   |
| Complemento do Objetivo               | Todos<br>Alterar estrutura organizacional                                                                                                    | ▲                   |
| Buscar Limpar                         | Alterar número de vagas de pós-doutorado<br>Alterar número de vagas em curso de graduação<br>Alterar número de vagas em curso de graduação na modalidade educação à distância (EAD) |                     |
| Lista de Objetivos                    | Alterar número de vagas em curso de residência<br>Alterar número de vagas no doutorado<br>Alterar número de vagas no ensino de música                                               |                     |
| Objetivo                              | Alterar número de vagas no mestrado acadêmico<br>Alterar número de vagas no mestrado profissional                                                                                   |                     |
| Criar Pró-Reitoria                    | Alterar turno de curso de graduação<br>Ampliar a UNATI a outros câmpus da UEM                                                                                                    | mento Institucional |
| Realizar Planejamento e gestão instit | Ampliar acesso à programação da TV UEM<br>Ampliar oferta de atividades da UNATI                                                                                                    | da UEM              |
| Realizar Planejamento e gestão instit | Ampliar oferta de prestação de serviços<br>Ampliar participação discente na UNATI                                                                                                   | anizacional da UEM  |
| Realizar Planejamento e gestão instit | Ampliar projetos e bolsas na Iniciação Científica<br>Ampliar vagas na Iniciação Científica                                                                                          | ipanhamento de pr   |
| Realizar Planejamento e gestão instit | Ampliar vagas na Inovação Tecnologica<br>Apoio e viabilização de convênios                                                                                                    | ✓ do PDI            |

Figura 8 - Filtro por Objetivo.

No campo Complemento do Objetivo poderá ser digitada uma frase ou parte para a busca.

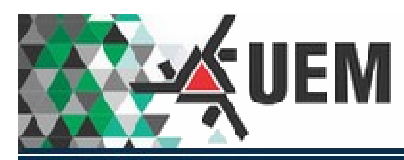

Área 2

Nesta área os Objetivos serão listados para orientação das atividades a serem executadas e as atividades já executadas.

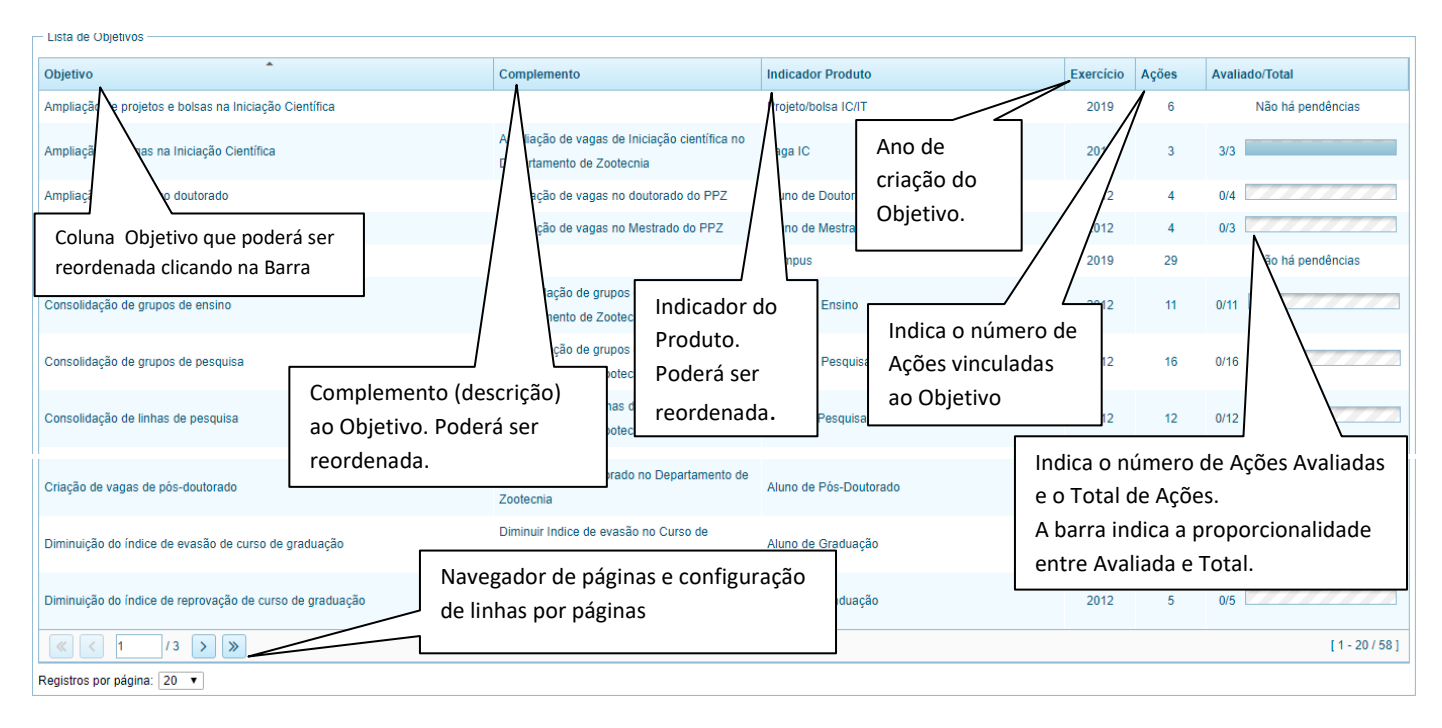

Figura 9 - Formulário do Item do Menu Início.

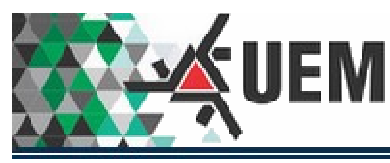

Documento de Nomeação

Conforme definida na Resolução 028/2018-COU, as comissões deverão ser nomeadas pelos responsáveis das Unidades Setoriais e Locais. Também deverão fazer a carga (upload) do documento em formato PDF no sistema PDI utilizando-se do formulário da Figura 10.

| — Documento de Nomeação ———— |                           |                    |
|------------------------------|---------------------------|--------------------|
| Exercício:                   | 2019                      |                    |
| Unidade Administrativa:      | DEPARTAMENTO DE ZOOTECNIA |                    |
| Anexo:                       |                           | Incluir Visualizar |
| Data do anexo:               |                           |                    |

Figura 10 - Formulário de Carga do documento de Nomeação da Comissão.

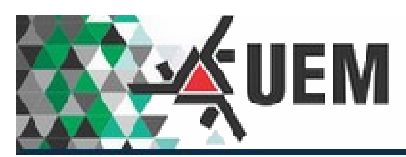

### Cadastro de Usuário x Grupos

| Contro | Controle de Usuário x Grupos |                                    |                   |         |   |                             |                |                      |  |
|--------|------------------------------|------------------------------------|-------------------|---------|---|-----------------------------|----------------|----------------------|--|
| Bus    | ar usuário o                 | adastrado                          |                   |         | 1 | Alterar cadastro de usuário |                |                      |  |
| Nom    | e: Vagner                    | 01 Busc                            | ar Limpar         |         |   | Usuário:                    | VAGNER DE ALE  |                      |  |
| Mat    | rícula                       | Nome                               | Unidade Vinculada | Alterar |   | Matrícula:                  | 932937         |                      |  |
| 932    | 937                          | VAGNER DE ALENCAR ARNAUT DE TOLEDO | DZO               |         |   | E-mail:                     | vatoledo@uem.b | r                    |  |
|        |                              |                                    |                   |         |   | Unidade Vinculada:          | DEPARTAMENT    | O DE ZOOTECNIA       |  |
|        |                              |                                    |                   |         |   | Situação:                   | Ativo Inativ   | /0                   |  |
|        |                              |                                    |                   |         |   | Alterar Limpar              |                |                      |  |
|        |                              |                                    |                   |         |   | Grupos disponíveis:         |                | Grupos selecionados: |  |
|        |                              |                                    |                   |         |   | Preparação                  | 0              |                      |  |
|        |                              |                                    |                   |         |   | Terceira fase               | 0              |                      |  |
|        |                              |                                    |                   |         |   |                             |                |                      |  |
|        |                              |                                    |                   |         |   |                             |                |                      |  |
|        |                              |                                    |                   |         |   |                             |                | 4                    |  |
|        |                              |                                    |                   |         |   |                             |                |                      |  |
| Regis  | ros por págir                | na: 10 🔻                           |                   |         |   |                             |                |                      |  |
|        |                              |                                    |                   |         |   |                             |                |                      |  |

Figura 11 - Cadastro de Usuários do Sistema PDI.

Na Figura 11, apresentam-se dois blocos (1 e 2).

- Bloco (1) apresenta na parte superior um campo destinado a Busca de usuários já cadastrados no Sistema PDI apenas digitando parte do nome de algum usuário.
- O botão Limpa poderá ser usado para apagar o conteúdo digitado no campo de Busca.
- Na parte central do bloco é apresentada uma lista de usuários já cadastrados no Sistema PDI (Matricula, Nome e Unidade Vinculada). Usuários já vinculados a outra unidade administrativa serão visualizados de forma desabilitada (textos e botão em tons de cinza).
- Unidade Vinculada: trata-se da unidade administrativa da qual o usuário foi cadastrado para acessar o PDI no presente exercício (não necessariamente será a mesma de lotação).
- O botão 💴 indica a permissão para a edição do cadastro do usuário em destaque.
- No Rodapé (à esquerda) apresenta a barra de navegação horizontal com a indicação da página corrente e total de páginas.
- Ainda no Rodapé (à direita) o número de registros visualizados na página e o total de registros no banco de dados.
- E a última linha do Rodapé permite a reconfiguração do número de linhas por página.
- O Bloco (2) serve para o cadastro de um novo Usuário ou a atualização de um usuário já cadastrado.
- Neste bloco os dados serão carregados de duas formas
  - Em modo de edição clicando no botão 🗾 localizado no Bloco (1) descrito acima;
  - Ou clicando no botão o próprio bloco (2) para selecionar novo usuário a partir do Cadastro de Servidores do Sistema de Recursos Humanos.
- Nome do Usuário, matrícula, email e unidade vinculada serão visualizados automaticamente e não é permitida qualquer alteração destes valores.

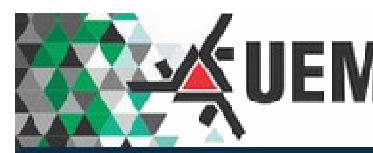

- Única permissão de alteração é a Situação (Ativo/Inativo).
  - Situação: Ativo o usuário está habilitado a acessar o sistema; 0
  - Situação: Inativo o usuário estará com acesso desabilitado.
- O ícone 🤨 indica que há informações que poderão ser visualizadas posicionando o mouse sobre o ícone.
- A parte inferior deste bloco também se apresenta dois quadros:
  - o Grupos Disponíveis: lista de Grupos (de usuários) disponível para ser atribuído ao usuário em questão;
  - o **Grupos Selecionados**: lista de Grupos (de usuários) já atribuídos ao usuário em questão.
- Para atribuir direitos a um usuário selecionado, deverá marcar 🔲 (dando um clique) 🔟 tornando o item

habilitado e clicando na següência no botão 본 para que seja transferido para a o quadro Grupos Selecionados.

Para desabilitar um direito de um usuário fazer o processo inverso, ou seja, seleciona o item no quadro

Grupos Selecionado e acione o botão 🚺 para transferir ao guadro Grupo Disponível.

- Os ícones 🕨 e transferem todos os grupos existentes de um lado para outro e vice versa, independente se foram marcados (🗹 ) ou não ( 🗌 ).
- O ícone 📀 indica que o item está Ativo, já o ícone 🗵 indica que o item está Inativo, portanto o direito está suspenso para este item.

### Cadastro de Novo Usuário para o Sistema PDI

| uscar usuári | o cadastrado                        |                   |           | Cadastrar novo usuário |                           |
|--------------|-------------------------------------|-------------------|-----------|------------------------|---------------------------|
| ome:         | Bu                                  | scar Limpar       |           | Usuário:               |                           |
| Matrícula    | Nome                                | Unidade Vinculada | Alterar   | Matrícula:             |                           |
| 952620       | ADEMIR HENRIQUE DOS SANTOS          | BCE               |           | E-mail:                |                           |
| 105371       | ALBA KRISHNA TOPAN FELDMAN          | DLM               |           | Unidade Vinculada:     | DEPARTAMENTO DE ZOOTECNIA |
| 980031       | ALCIONY ANDREIA DA CUNHA ALEXANDRE  | CRN               |           | Situação:              | Ativo Inativo             |
| 124973       | ALESSANDRO SANTOS DA ROCHA          | CRC               | 1         | Gravar                 |                           |
| 932710       | ALEXANDRA DE OLIVEIRA ABDALA COUSIN | DZO               |           | Grupos disponíveis:    | Grupos selecionados:      |
| 800227       | ALTAIR BERTONHA                     | CCA               |           | Selecione um u         | suârio                    |
| 105649       | ANA PAULA VIDOTTI                   | PROMUD            | /         |                        |                           |
| 125776       | ANDRELSON WELLINGTON RINALDI        | DQI               |           |                        | 44                        |
| 61722        | ANDRESA CARLA FEIHRMANN             | DAL               | 1         |                        |                           |
| 933188       | ANGELO APARECIDO PRIORI             | CCH               |           |                        |                           |
| « < 1        | 1 / 12 > >>                         | [1-1              | 0 / 113 ] |                        | 44                        |

Figura 12 - Formulário de Cadastro de Usuários do Sistema PDI.

Para a inclusão de um novo usuário, clicar no ícone (General Context) (Figura 12) que uma janela será visualizada (Figura 13).

| UEM                   | Plano de Desenvolvimento l | nstitucional |
|-----------------------|----------------------------|--------------|
| <br>— Buscar novo usu | ário —                     |              |
| Nome:                 | Buscar Limpar F            | echar        |
| Matrícula             | Nome                       | Incluir      |
|                       | Não há registros.          |              |
|                       |                            |              |

Figura 13 - Formulário de Busca de um Servidor para cadastro no Sistema PDI.

No campo nome preencher com o nome do novo usuário ou parte deste nome (ex. "Jose" ou "Jose da Silva"), lembrando que não pode ter acento, cedilha, etc. Clicando no botão Buscar uma lista será criada dependendo do conteúdo do campo Nome (veja Figura abaixo).

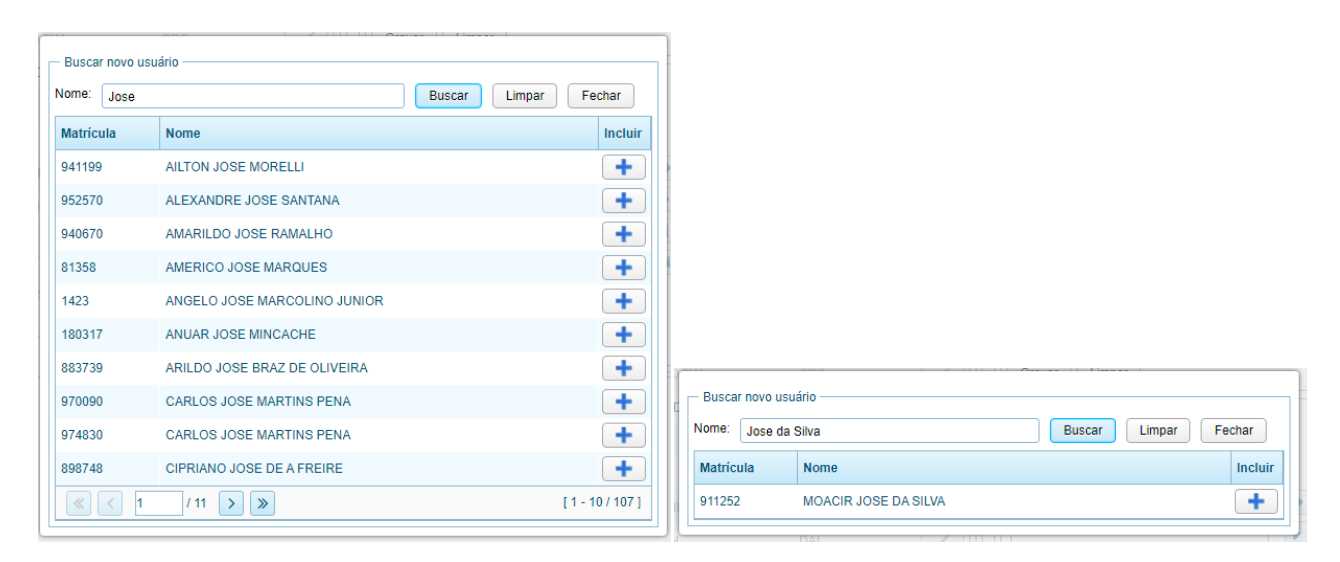

Figura 14 - Modelos de apresentação da busca de um novo Servidor.

Para selecionar um novo usuário deverá clicar no ícone

que os dados serão carregados no formulário inicial.

| <b>UEN</b> Plano de Desenvolvimento Instituciona |
|--------------------------------------------------|
|--------------------------------------------------|

| Cadastrar novo usuário     |                           |   | Cadastrar novo usuário                               |  |
|----------------------------|---------------------------|---|------------------------------------------------------|--|
| Usuário:                   | MOACIR JOSE DA SILVA      | Q | Usuário: MOACIR JOSE DA SILVA Q                      |  |
| Matrícula:                 | 911252                    |   | Matrícula: 911252                                    |  |
| E-mail:                    | mjsilva@uem.br            |   | E-mail: mjsilva@uem.br                               |  |
| Unidade Vinculada:         | DEPARTAMENTO DE ZOOTECNIA | 1 | Unidade Vinculada: DEPARTAMENTO DE ZOOTECNIA ()      |  |
| Situação:                  | Ativo     Inativo         |   | Situação: <ul> <li>Ativo</li> <li>Inativo</li> </ul> |  |
| Gravar Limpar              |                           |   | Alterar Limpar 2                                     |  |
| Grupos disponíveis:        | Grupos selecionados:      |   | Grupos disponíveis: Grupos selecionados:             |  |
| Cadastre o usuário para ha | bilitar sua inclusão      |   | Preparação 📀                                         |  |
| em grupo                   | S                         |   | Terceira fase                                        |  |
|                            |                           |   |                                                      |  |
|                            |                           |   |                                                      |  |
|                            | 44                        |   |                                                      |  |
|                            |                           |   |                                                      |  |
|                            |                           |   |                                                      |  |
|                            |                           |   |                                                      |  |

Figura 15 - Seqüência 1 de habilitação de usuários ao sistema PDI.

Acionar o botão Gravar na imagem (1) da Figura 15. Só após a conclusão do cadastro do usuário é que a lista de Grupos Disponíveis será visualizada na imagem (2) da Figura 15.

| Alterar cadastro de usuário | •                         |   | Alterar cadastro de usuário |                          |                      |   |
|-----------------------------|---------------------------|---|-----------------------------|--------------------------|----------------------|---|
| Usuário:                    | MOACIR JOSE DA SILVA      |   | Usuário:                    | MOACIR JOSE DA SILVA     | A                    |   |
| Matrícula:                  | 911252                    |   | Matrícula:                  | 911252                   |                      |   |
| E-mail:                     | mjsilva@uem.br            |   | E-mail:                     | mjsilva@uem.br           |                      |   |
| Unidade Vinculada:          | DEPARTAMENTO DE ZOOTECNIA | 0 | Unidade Vinculada:          | EPARTAMENTO DE ZOOTECNIA |                      | 1 |
| Situação:                   | Ativo                     |   | Situação:                   | Ativo O Inativo          |                      |   |
| Alterar Limpar              |                           |   | Alterar Limpar              |                          |                      |   |
| Grupos disponíveis:         | Grupos selecionados:      |   | Grupos disponíveis:         |                          | Grupos selecionados: |   |
| Preparação                  | •                         |   | Preparação                  | ۲                        | Terceira fase        | ٢ |
| ✓ Terceira fase             |                           |   |                             | 4                        |                      |   |

Figura 16 - Seqüência 2 de habilitação de usuários ao sistema PDI.

Na Figura 16, a seqüência de imagens o Grupo "Terceira Fase" é selecionado e transferido para o quadro Grupos Selecionados.

Desta forma o Usuário estará devidamente cadastrado e habilitado no Grupo "Terceiro Fase". Isto se aplica para qualquer grupo selecionado.